# La photosynthèse

## Table des matières

| 1        | Matériel nécessaire          | <b>2</b> |
|----------|------------------------------|----------|
| <b>2</b> | Mise en place                | <b>2</b> |
| 3        | Configuration du logiciel    | <b>2</b> |
| 4        | Acquisition et résultat      | 3        |
| <b>5</b> | Intérprétation des résultats | 4        |

#### Objectifs

Etablir les grands élements de bilan de la photosynthèse

I Matériel nécessaire

- Console Foxy
- Capteur  $O_2$
- Sonde oxymètre
- Capteur  $CO_2$ mètre
- Sonde  $CO_2$
- Pince photosynthèse
- Une plante
- Un système de montage

## II Mise en place

On aura pris soin au préalable d'avoir étalonner les sondes en suivant les instructions indiquées dans la notice

- Fixer la pince à l'aide du système de montage à hauteur de la plante
- Placer une ou plusieurs feuilles à l'intérieur de la pince
- Insérer les sondes dans les espaces réservés
- Alimenter la console
- Connecter la console à l'ordinateur

Ce montage est représenté sur la figure 1

### III Configuration du logiciel

- Lancer le module généraliste de l'Atelier Scientifique
- Placer les icônes des sondes  $O_2$  et  $CO_2$  en ordonnée
- Placer l'icône du temps en abscisse
- Paramétrer l'acquisition en entrant 10 minutes comme durée et 601 points de mesure

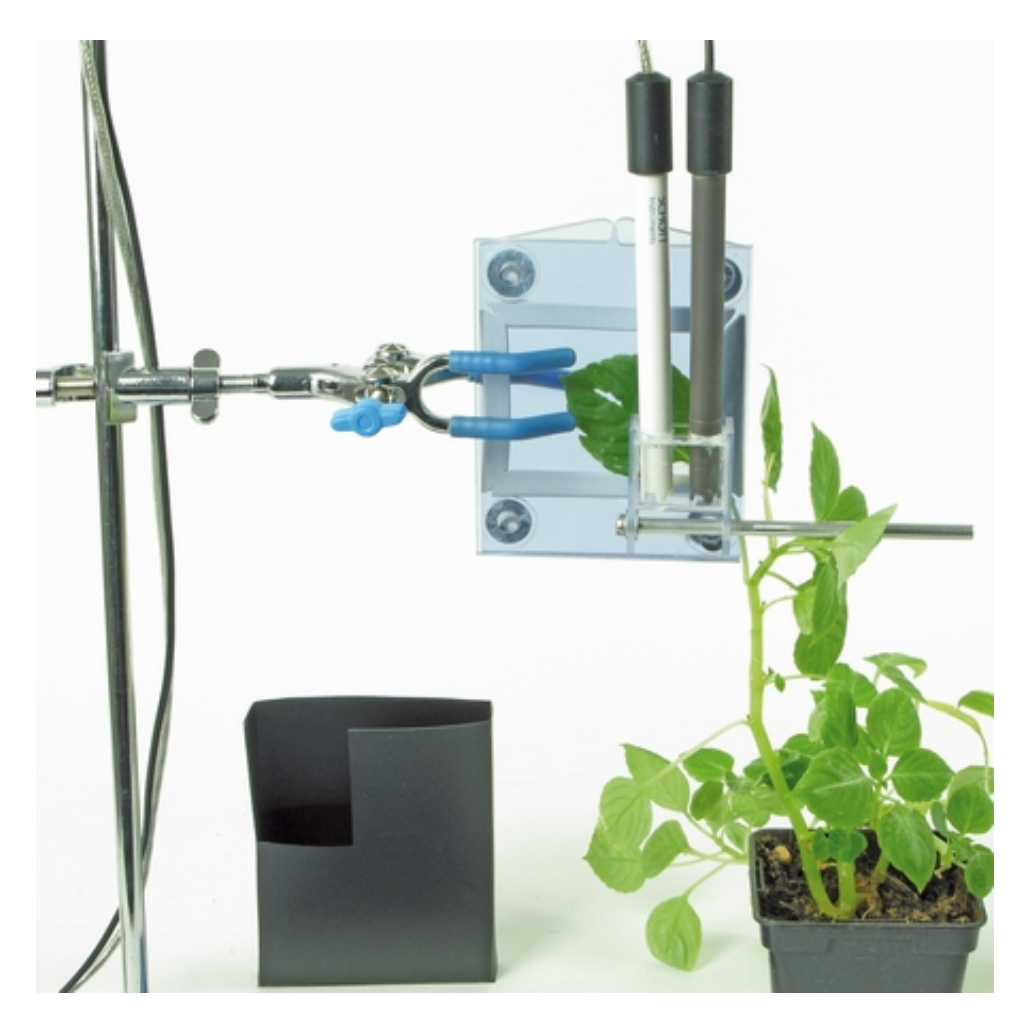

FIGURE 1 - Montage final

## IV Acquisition et résultat

Dans la première phase de mesure, les sondes seront à l'air libre, puis les mesures se feront dans la pince. D'abord à l'obscurité puis à la lumière.

- Oter la partie amovible de la pince
- Attendre que les valeurs se stabilisent puis lancer la mesure
- Au bout de deux minutes, remettre la partie amovible en emprisonnant une feuille
- Appuyer sur Entrée pour placer un repère sur le graphique
- Mettre le cache sur la plante
- Au bout de quelques minutes (fonction des variations observées) ôter le cache

- Placer une lampe à proximité de la pince
- Appuyer sur Entrée pour placer un repère sur le graphique
- Attendre la fin de l'acquisition

Le résultat de l'acquisition est disponible sur la figure 2

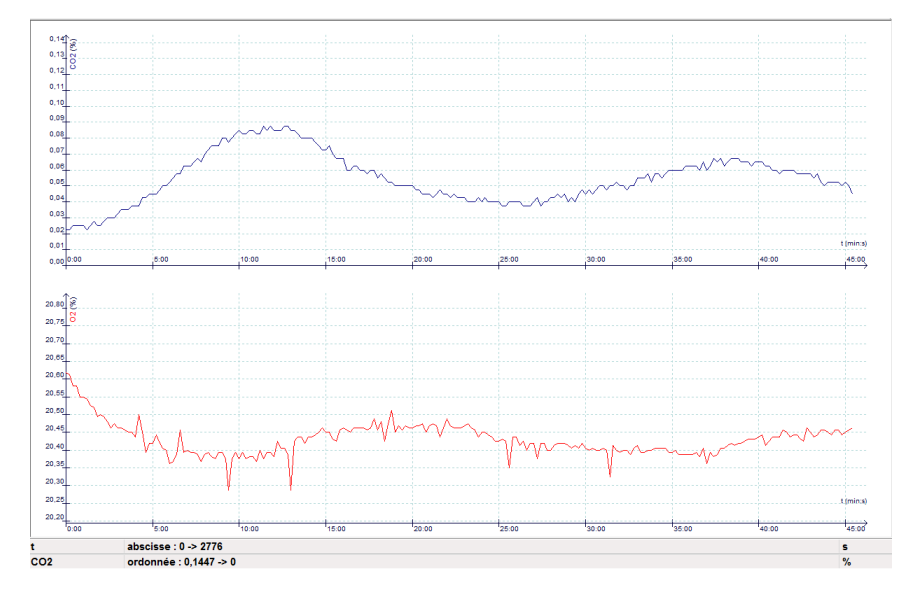

FIGURE 2 – Taux d' $O_2$  et de  $CO_2$  en fonction du temps

#### V Intérprétation des résultats

**Analyse :** A l'obscurité, le taux de CO2 augmente et le taux en dioxygène diminue.

**Hypothèse explicative :** Ces variations de la composition de l'atmosphère sont dues aux échanges gazeux respiratoires : à l'obscurité les feuilles respirent, ce qui se traduit par une consommation de dioxygène et une production de dioxyde de carbone.

**Analyse :** A la lumière, le taux de CO2 diminue et le taux en dioxygène augmente.

**Hypothèse explicative :** Ces variations de la composition de l'atmosphère sont dues aux échanges gazeux photosynthétiques : à la lumière, les feuilles photosynthétisent, ce qui se traduit par une consommation de dioxyde de carbone et une production dioxygène.